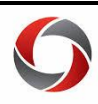

# Applying Non-Closure Emergency Leave/Teleworking as the Manager

This document provides a quick guide for managers and time approvers on applying nonclosure emergency leave and teleworking codes to their employee's timesheets.

### **Punch Timesheet**

- 1. Navigate to the employee's timesheet
  - a. For Reports To: Manager Self Service > Team Time > Report/Approve Time
  - b. For Time & Absence Approvers: Time Approver > Time Approver > Report/Approve Time
- 2. Choose the correct TRC and enter the hours for:

#### a. Punch Time using the In, Lunch, and Out fields:

|          |                 |         |       |                 |            |            | Tim       | esheet    |                   |                                                                                                    |              | 1   |   |
|----------|-----------------|---------|-------|-----------------|------------|------------|-----------|-----------|-------------------|----------------------------------------------------------------------------------------------------|--------------|-----|---|
| rom 04/0 | 5/2020 to 04/   | 18/2020 | 3     |                 |            |            |           |           |                   | ~                                                                                                    |              |     |   |
| Select   | Add<br>Comments | Day     | Date  | Reported Status | In         | Lunch      | In        | Out       | Punch<br>Total    | Time Reporting Code                                                                                                    | Quantity Dat | e   |   |
|          | 0               | Sun     | 4/5   | New             | -          |            |           |           |                   | •                                                                                                    | 4/5          | +   | - |
|          | 0               | Mon     | 4/6   | Needs Approval  | 1:00:00PM  |            |           | 2:45:00PM | 1.75              | 00REG - Regular 🔹                                                                                                    | 4/6          | +   | - |
|          | 0               | Tue     | 4/7   | New             |            |            |           |           |                   |                                                                                                    | 4/7          | +   | - |
|          | 0               | Wed     | 4/8   | Needs Approval  | 9:30:00AM  | 1:45:00PM  | 5:00:00PM | 6:00:00PM | 5.25              | 00REG - Regular 🔻                                                                                                    | 4/8          | +   | - |
|          | 0               | Thu     | 4/9   | Needs Approval  | 10:45:00AM | 12:45:00PM | 3:00:00PM | 3:30:00PM | <mark>2.50</mark> | 00REG - Regular                                                                                                    | 4/9          | +   | - |
|          | 0               | Fri     | 4/10  | Needs Approval  | 12:00:00PM |            |           | 2:15:00PM | 2.25              | · · · · · · · · · · · · · · · · · · ·                                                                                            | 4/1          | 0 🛨 | - |
|          | 0               | Sat     | 4/11  | New             |            |            |           |           |                   | 00ACA - ACA Tracking                                                                                                    | 4/1          | 1 🛨 | - |
|          | 0               | Sun     | 4/12  | New             |            |            |           |           |                   | 00ENH - Fed Emerg Leave Hrly Non-Ben                                                                                             | 4/1          | 2 🗜 | - |
|          | 0               | Mon     | 4/13  | New             |            |            |           |           |                   | 00NHP - BIWK Non-Closure Emer Leave                                                                                              | 4/1          | 3 🛨 | - |
|          | 0               | Tue     | 4/14  | New             |            |            |           |           |                   | 00REG - Regular<br>00TWH - Teleworking Non-Exempt<br>00WSP - Work Study Pymt Non-Closure EM<br>18S20 - Shift Differential \$2.00 | 4/1          | 4 🕩 | - |
|          | 0               | Wed     | 4/15  | New             |            |            |           |           |                   |                                                                                                    | 4/1          | 5 🛨 | - |
|          | 0               | Thu     | 4/16  | New             |            |            |           |           |                   | 18SDR - DAR Holiday 1.5x<br>18SHO - Housing Holiday 1.5x                                                                         | 4/1          | 6 💽 | - |
|          | Q               | Fri     | 4/17  | New             |            |            |           |           |                   | 18SLW - Law Holiday 1.5x<br>18SRB - Rec Break \$0.50                                                                             | 4/1          | 7 🛨 | - |
|          | 0               | Sat     | 4/18  | New             |            |            |           |           |                   | 18SRH - Rec Holiday 1.5x<br>18SVT - Vet Holiday 1.5x                                                                             | 4/1          | в 💽 | - |
| S        | ubmit           |         | Clear |                 |            |            |           |           |                   | 18TAJ - UGA Tip Adjustment Amt<br>18TIP - UGA Tips (Cash)                                                                        |              |     |   |

### b. Elapsed Time using the Quantity fields:

| •         |                 |         |      |                 |            |            | Tim       | esheet    |                |                                                                                                    | Â             | ۲ | : | Ø   |
|-----------|-----------------|---------|------|-----------------|------------|------------|-----------|-----------|----------------|----------------------------------------------------------------------------------------------------|---------------|---|---|-----|
| From 04/0 | 5/2020 to 04/   | 18/2020 | (?)  |                 |            |            |           |           |                |                                                                                                    |               |   |   | -   |
| Select    | Add<br>Comments | Day     | Date | Reported Status | In         | Lunch      | In        | Out       | Punch<br>Total | 00ACA - ACA Tracking<br>00CIP - Call-in Pay                                                                          | Quantity Date |   |   |     |
|           | 0               | Sun     | 4/5  | New             |            |            |           |           |                | 00ENH - Fed Emerg Leave Hrity Non-Ben<br>00.IDU - Unnaid Jury Duty Non-Exempt<br>00NHP - BIWK Non-Closure Emer Leave | 4/5           | + | - |     |
|           | 0               | Mon     | 4/6  | Needs Approval  | 1:00:00PM  |            |           | 2:45:00PM | 1.75           | UUONC - On Call Pay                                                                                                  | 4/6           | + | - |     |
|           | 0               | Tue     | 4/7  | New             | []         |            |           |           | 1              | 00TWH - Teleworking Non-Exempt                                                                                       | 4/7           | • | - |     |
|           | 0               | Wed     | 4/8  | Needs Approval  | 9:30:00AM  | 1:45:00PM  | 5:00:00PM | 6:00:00PM | 5.25           | 18S20 - Shift Differential \$2.00<br>18SDR - DAR Holiday 1.5x                                                        | 4/8           | ٠ | = |     |
|           | 0               | Thu     | 4/9  | Needs Approval  | 10:45:00AM | 12:45:00PM | 3:00:00PM | 3:30:00PM | 2.50           | 18SHO - Housing Holiday 1.5x<br>18SLW - Law Holiday 1.5x                                                             | 4/9           | • | - |     |
|           | 0               | Fri     | 4/10 | Needs Approval  | 12:00:00PM |            |           | 2:15:00PM | 2.25           | 18SRB - Rec Break \$0.50<br>18SRH - Rec Holiday 1.5x                                                                 | 4/10          | Ŧ |   |     |
|           | 0               | Sat     | 4/11 | New             |            |            |           |           |                | 18SVT - Vet Holiday 1.5x<br>18TAJ - UGA Tip Adjustment Amt                                                           | 4/11          | • |   |     |
|           | 0               | Sun     | 4/12 | New             |            |            |           |           |                |                                                                                                    | 4 1/12        | Ŧ | Ξ |     |
|           | ~               |         |      |                 |            |            |           |           |                | 1216                                                                                                    |               | - |   | 111 |

#### 3. Press Submit

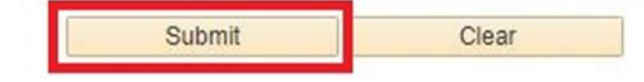

Page **1** of 2 Ver6.5.2020

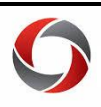

## **Elapsed Timesheet**

- 1. Navigate to the employee's timesheet
  - a. For Reports To: Manager Self Service > Team Time > Report/Approve Time
  - b. For Time & Absence Approvers: Time Approver > Time Approver > Report/Approve Time
- 2. Enter the hours as elapsed time and choose the correct TRC

|                                             |                                                                                                    |                                                                 | Timesheet         |                |                                                             |            |             |             |             |             |             |         |       |
|---------------------------------------------|----------------------------------------------------------------------------------------------------|-----------------------------------------------------------------|-------------------|----------------|-------------------------------------------------------------|------------|-------------|-------------|-------------|-------------|-------------|---------|-------|
| Timesh<br>HR/EEO/C<br>Actions •<br>Select A | 00ACA - ACA Tracking<br>00AMN - Administrative Leave NonEx<br>00CCB - Campus Closure-Non-Exempt<br>00CCP - Cali-in Pay<br>00DCH - Deferred Holiday<br>00HOL - Holiday Non-Exempt<br>00HOL - Holiday Non-Exempt                             | Employee ID<br>Empl Record 0<br>Earliest Change Date 04/05/2020 |                   |                |                                                             |            |             |             |             |             |             | New Wir | dow - |
|                                             | 00NHP - BWK Non-Closure Emer Leave<br>000PAC - O Cair Pay<br>00PAC - Comptime Paid Out<br>00EFG - Reardar<br>00TWH - Teleworking Non-Exempt<br>00TWH - Teleworking Non-Exempt<br>00TWH - Teleworking Non-Exempt<br>00TWH - Teleworking Pay | Total Reported<br>Hours<br>Reported Hours                       | 0.00              | Pri            | Previous Period Next Period Print Timesheet Punch Timesheet |            |             |             |             |             |             |         |       |
| The Paya                                    | 18S20 - Shift Differential \$2.00                                                                                                    | g is complete. Abs                                              | ences are process | ed once each p | ay period.                                                  |            |             |             |             |             | _           |         |       |
| From Su                                     | 18SDR - DAR Holiday 1.5x<br>18SEA - UGA Skiddaway Sea Pay<br>18SVT - Vet Holiday 1.5x<br>18TAL - LIGA Tin Aduistment Amt                                                                                                    | 2<br>Sun<br>4/5                                                 | Mon<br>4/6        | Tue<br>4/7     | Wed<br>4/8                                                  | Thu<br>4/9 | Fri<br>4/10 | Sat<br>4/11 | Sun<br>4/12 | Mon<br>4/13 | Tue<br>4/14 |         | 2     |
| • •                                         |                                                                                                    |                                                                 | 8                 | 8              | 8                                                           | 8          | 8           |             |             |             |             |         |       |
| • •                                         |                                                                                                    |                                                                 |                   |                |                                                             |            |             |             |             |             |             |         |       |
|                                             |                                                                                                    |                                                                 |                   |                |                                                             |            |             |             |             |             |             |         |       |

#### 3. Press Submit

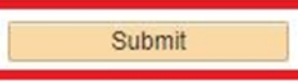

Web Clock Employees and Kaba employees cannot apply Teleworking to their own timesheets. If these employees are teleworking, the TRC will need to be added by the manager.

Non-Closure Emergency Leave cannot be applied by the employee. This code must be applied by the manager.

## **Additional Information**

If you have questions, please contact the OneUSG Support at <u>oneusgsupport@uga.edu</u> or 706-542-0202 (option 1).

> Page 2 of 2 Ver6.5.2020